## 2013

**Nex Venture** 

**Nex Venture Techsupport** 

## **POSTMASTER GUIDE**

## **ACCOUNT CREATION**

## [DOCUMENTATION]

This is a setup guide based on general practice, for special customization; please contact us for further information.

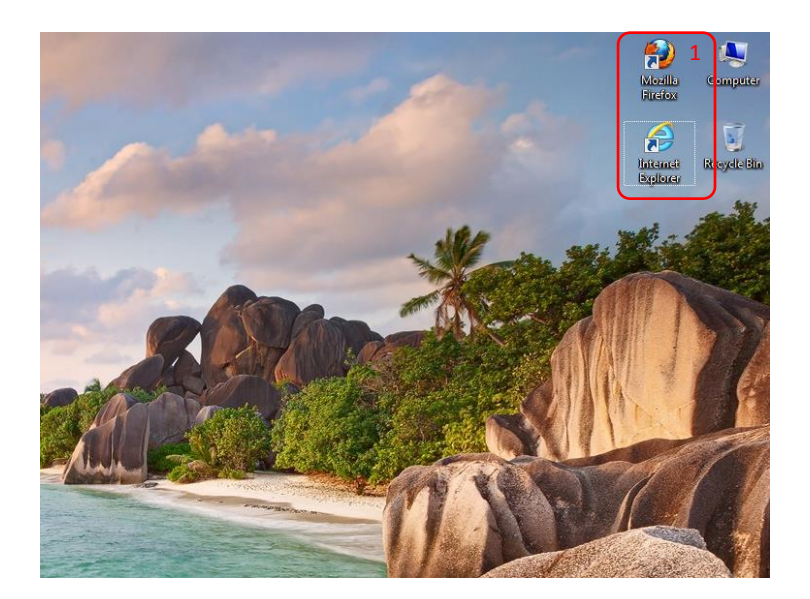

1. Open a web browser (e.g. Mozilla Firefox, Google Chrome, Internet Explorer, etc).

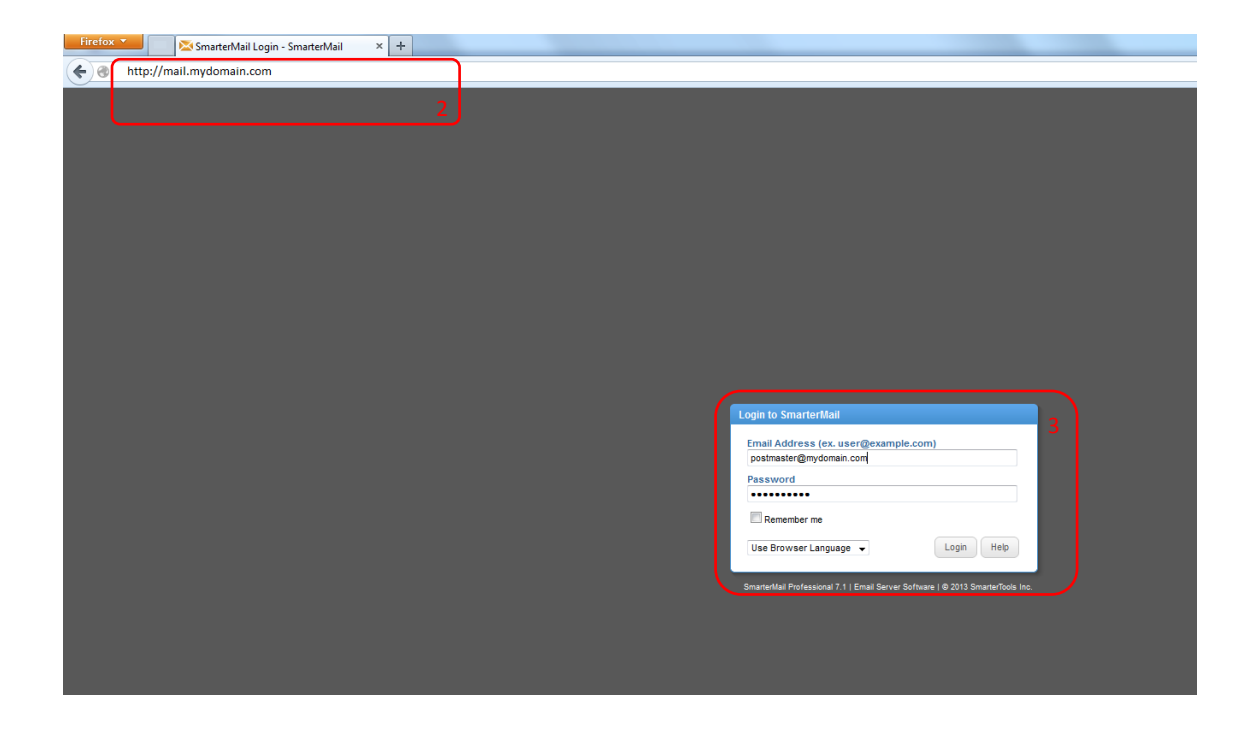

- 2. Key in the URL of your company's mail server as provided by Nex-Venture. (e.g. mail.mydomain.com)
- 3. Login with the postmaster account (e.g. postmaster@mydomain.com) provided.

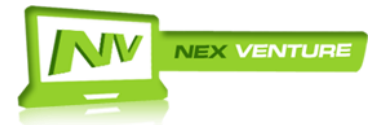

version 2.20130709

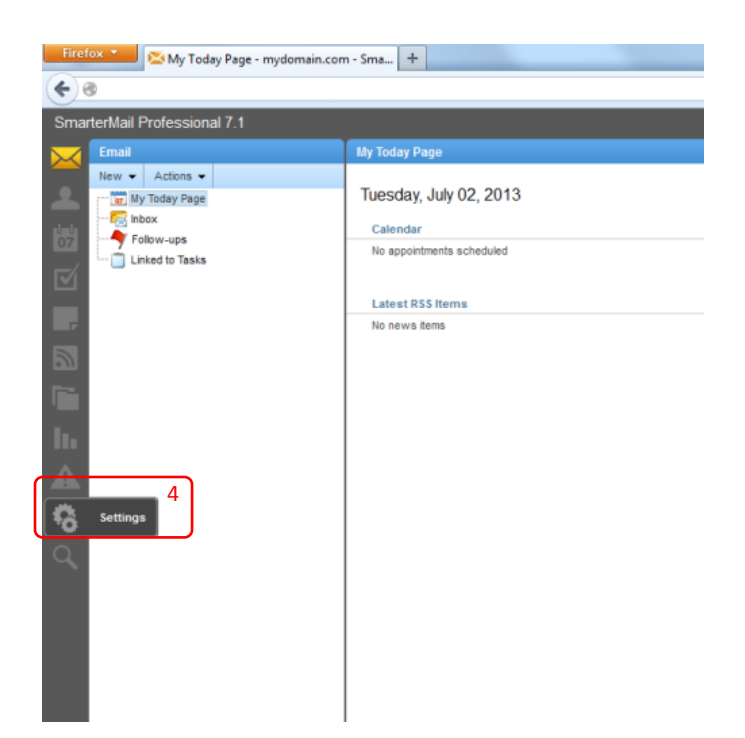

4. After logging in, click on 'Settings' found on the left column.

| Firefox Vusers - mydomain.com - Smarte | rMail +                 |              |  |  |
|----------------------------------------|-------------------------|--------------|--|--|
| <ul><li>€</li></ul>                    |                         |              |  |  |
| SmarterMail Professional 7.1           | 6                       |              |  |  |
| Settings                               | Users                   |              |  |  |
| New -                                  | New Edit Delete Reindex |              |  |  |
| Wy Settings                            | Username *              | Display Name |  |  |
| Cor General Settings                   | 🔽 🔔 demo                | demo         |  |  |
| Aliases                                | 🗐 🚨 postmaster          | postmaster   |  |  |
| Trusted Senders                        |                         |              |  |  |
| Signatures                             |                         |              |  |  |
| Filtering                              |                         |              |  |  |
| Mailing Lists     Advanced Settings    |                         |              |  |  |
| lu .                                   |                         |              |  |  |
|                                        |                         |              |  |  |
| <b>1</b>                               |                         |              |  |  |
| 9                                      |                         |              |  |  |
|                                        |                         |              |  |  |

- 5. Go to **Domain Settings** > **Users**.
- 6. Click on 'New'

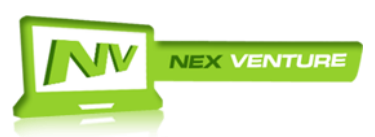

version 2.20130709

| Firefox     SmarterMail       Image: SmarterMail     +   SmarterMail Professional 7.1 |                                                                                                    |  |  |  |
|---------------------------------------------------------------------------------------|----------------------------------------------------------------------------------------------------|--|--|--|
| Settings<br>New                                                                       | Save       8         User       Webmail       Compose       Forwarding       Plus Addressing       Service Access         Username       user       7         Password       7         Display Name       user         Reply-To Email Address       7         Time Zone       (GMT-08:00) Kuala Lumpur, Singapore         Mailbox Size Limit       25000       MB (0 = unlimited)         Disable user       Enable domain administrator access         Disable password changes       Ø Enable POP retrieval         Ø Enable outgoing mail signing |  |  |  |

| 7. | ill in the respective fields accordingly |                                                           |  |
|----|------------------------------------------|-----------------------------------------------------------|--|
|    | Username                                 | : new.user (E-mail address will be new.user@mydomain.com) |  |
|    | Password *                               | : P@ssw6rd                                                |  |
|    | Confirm Password *                       | : P@ssw6rd                                                |  |
|    | Display Name                             | : New User                                                |  |
|    | *Consular account constation of          |                                                           |  |

\*Complex password consisting of small and capital letters, numbers and special characters.

Note:

- Leave other fields as Default if you are unsure as changes to these may affect how the user send and receive mails.
- \*Important\* Once an account has been created, you will not be able to change the username should there be any mistakes made on it.
- 8. Click on 'Save' and you are done.

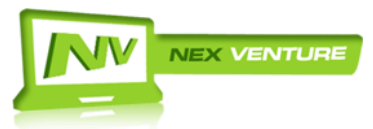